# Zamek kodowy RFID

Zaprezentowane urządzenie może znaleźć zastosowanie w systemie kontroli dostępu do obszaru zastrzeżonego. Dzięki użyciu gotowego modułu czytnika z anteną nadajnik i odbiornik nie wymagają żmudnego procesu dostrajania, i działają natychmiast po zmontowaniu. Jest to cecha bezcenna zwłaszcza dla elektroników mających do czynienia głównie z układami cyfrowymi, a nie torami radiowymi.

**Rekomendacje:** do zastosowania jako elektroniczny, bezstykowy zamek lub baza do własnych konstrukcji służących do identyfikacji lub kontroli uprawnień

Współcześnie stosowane są różne urządzenia sprawdzające uprawnienia do dostępu. Używane są systemy z czytnikami RFID i kartami zbliżeniowymi, czytniki stykowe z kartami chipowymi, systemy z układami rozróżniającymi głos, siatkówkę oka lub linie papilarne. Są one coraz tańsze i łatwiejsze do wykorzystania.

RFID Door Locker

Projektów zamków kodowych można znaleźć całkiem sporo. Typowo taki zamek otwiera drzwi po wpisaniu odpowiedniego kodu. Zaletą takiego rozwiązania jest fakt, że jedyne, co można zapomnieć, to kod dostępu. Ale trudno wyobrazić sobie takie rozwiązanie w miejscu, w którym dostęp ma być możliwy dla kilkudziesięciu czy nawet kilkuset osób. A jeszcze trudniej w sytuacji, kiedy te wszystkie osoby będą chciały uzyskać dostęp w tym samym czasie. Nietrudno też wyobrazić sobie kolejkę, którą utworzą te osoby, próbując wpisać swój kod jedna po drugiej. Jeśli to zakwalifikujemy jako wadę, to kolejną na pewno będzie fakt, że jeżeli kod dostępu zostanie przekazany osobom postronnym, to zupełnie stracimy kontrolę nad obszarem zastrzeżonym.

Z pomocą w tym momencie może nam przyjść właśnie czytnik kart zbliżeniowych. Napisałem "kart", ale w rzeczywistości oferta obejmuje tagi o różnych kształtach, umieszczane w różnych obudowach, zależnie od aplikacji. Mogą one być wykonane w formie kart ISO, krążków o różnych średnicach, rurek, naklejek itd.

Swój zamek zbudowałem w oparciu o moduł czytnika RFID typu CTU-D2R produkowanego przez firmę Netronix. Jest on niewielki, stosunkowo tani i do tego oferowany w postaci modułu OEM. Za pomocą tego urządzenia i dołączonego mikrokomputera możemy zbudować kompletny, w pełni profesjonalny system kontroli dostępu.

Po skompilowaniu pliku *RFID Door Locker Basic.bas* i zaprogramowaniu nim mi-

#### AVT-5236 w ofercie AVT:

AVT-5236A – płytka drukowana AVT-5236B – płytka drukowana + elementy

#### Podstawowe informacje:

• Obsługa transponderów Unique, Hitag, Q5, HID

- •Wbudowana antena
- Płytka sterownika z mikrokontrolerem ATmega162
- Zasilanie 12 VDC
- Współpraca z komputerem PC (transmisja danych przez RS232)

#### Dodatkowe informacje:

Czytnik udostępniła firma Netronix www.netronix.pl

- Dodatkowe materiały na CD i FTP: ftp://ep.com.pl, user: 17933, pass: 5047v06p • wzory płytek PCB
- wzory prytek PCB • karty katalogowe i noty aplikacyjne
- elementów oznaczonych na Wykazie elementów kolorem czerwonym

#### Projekty pokrewne na CD i FTP:

| (wymie   | nione artykuły są w całości dostępne na CD) |
|----------|---------------------------------------------|
| AVT-5186 | Bezstykowy zamek RFID (EP 5/2009)           |
| AVT-696  | Zamek RFID (EP 2/2007)                      |
| AVT-2793 | Czytnik RFID (EdW 8/2006)                   |
| AVT-886  | System bezstykowej kontroli dostępu         |
|          | (EP 10/2000)                                |
|          | Czytnik bezstykowych kart Unique            |
|          | (FP 3/2004)                                 |

krokontrolera uzyskuje się system kontroli dostępu dla 5 kart programowanych i zapamiętanych przez sterownik. Alternatywą jest program *RFID Door Locker.bas* przeznaczony do współpracy z komputerem i aplikacją zewnętrzną. Tym razem do dyspozycji będziemy mieli bazę pozwalającą skonfigurować dostęp dla blisko 65 tysięcy osób oraz dodatkowe funkcje realizowane przez program.

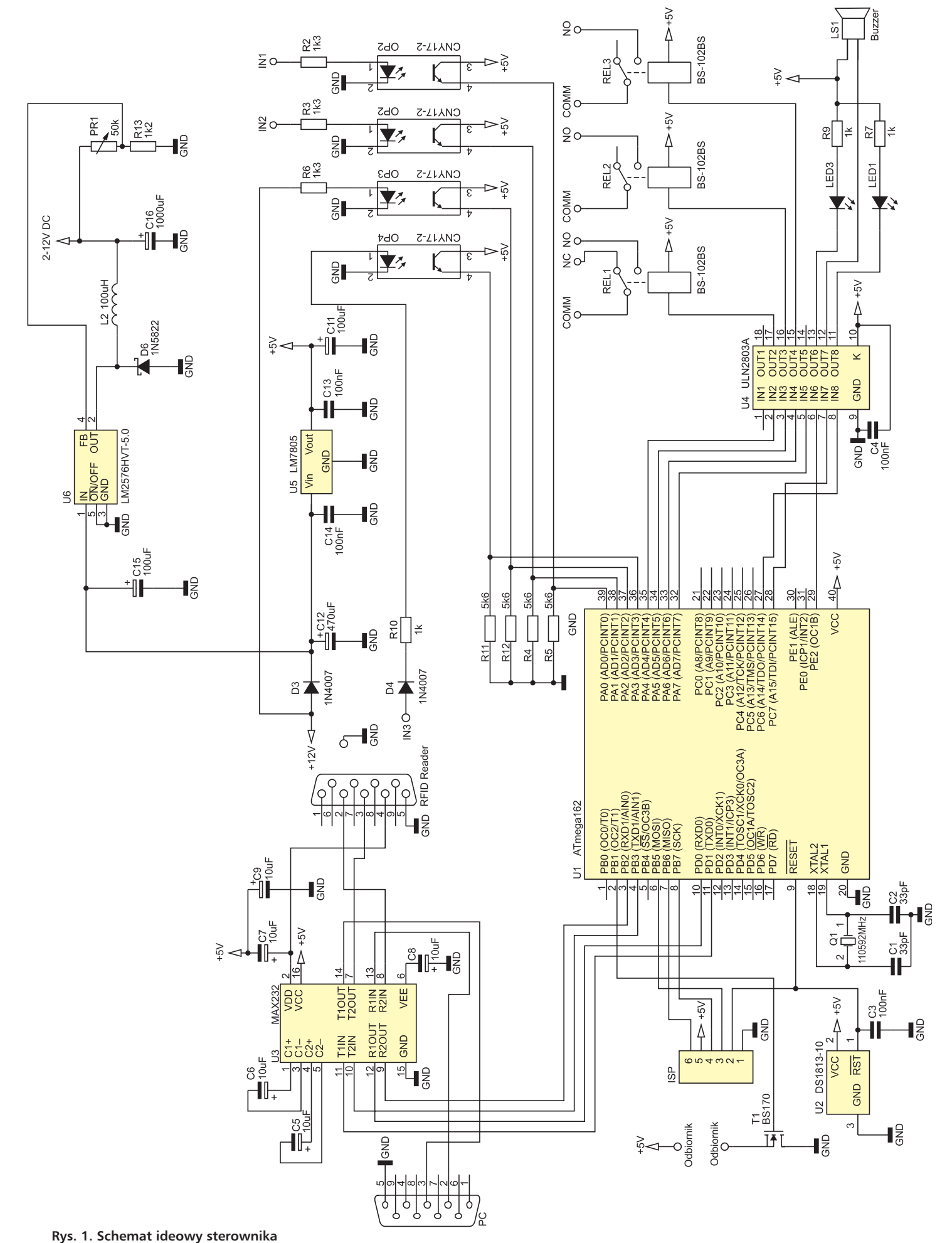

# PROJEKTY

Ra

Wykaz elementów **Rezystory:** R7. R9: 1 kΩ R2, R3, R6: 1,3 kΩ R4, R5, R12, R11: 5,6 kΩ R13: 1,2 kΩ PR1: 50 kΩ Kondensatory: C1, C2: 33pF C3, C4, C13, C14: 100 nF C5...C9: 10 µF/16 V C12: 470 µF/16 V C11, C15: 100 µF/16 V C16: 1000 µF/16 V Półprzewodniki: U1: ATmega162 (SMD) U2. DS1813-10 U3: MAX232 U4: ULN2003A U5: LM7805 U6: LM2576-5.0 D3, D4: 1N4007 D6: 1N5822 T1: BS170 Inne: Q1: kwarc 11,0592 MHz L2 – 100 μH OP1...OP4: CNY17-2 REL1...REL3: BS-102BS LED1, LED3: LED 3 mm LS1: brzęczyk 5 V z generatorem DSUB1: DB9 do druku DSUB: DB9 do druku ARK2: złącze śrubowe ARK3: złącze śrubowe, 2 sztuki

W obu przypadkach reakcja po odczycie karty rozróżniana będzie poprzez sygnał dźwiękowy - inny dla karty z dostępem i inny dla karty z brakiem dostępu. Do wyjścia przekaźnika możemy podłączyć cewkę elektromagnesu, która może spowodować zwolnienie zaczepu zamka i umożliwić wejście.

# Opis płytki sterownika

Na rvs. 1 pokazano schemat sterownika. Jego sercem jest mikrokontroler AVR ATmega162 taktowany kwarcem 11,0592 MHz. Sygnał zerowania jest generowany przez DS1813-10. O wyborze ATmegi162 zdecydowały dwa wbudowane, sprzętowe interfejsy UART. Dopasowanie poziomu sygnału zapewnia MAX232. Wielkość pamięci Flash mikrokontrolera okazała się zupełnie wystarczająca. Ze względu na niewielki prąd pobierany przez układy elektroniczne, a co za tym idzie – niewielkie straty mocy, jako stabilizatora użyto układu LM7805 bez radiatora.

Na rys. 2 zamieszczono schemat montażowy sterownika. Firma Netronix oferuje szerszą gamę czytników RFID, dlatego na płytce znajduje się dodatkowy stabilizator. Potencjometrem PR1 należy ustawić potrzebne do zasilania czytnika napięcie - w tym wypadku 9 V. W miejsce opornika R8 oraz diody LED2 podłączono brzęczyk piezo z generatorem. Dodatkowo na płytce znajdują się transoptory sprzężone z portami mikrokontrolera. Mogą one być zastosowa-

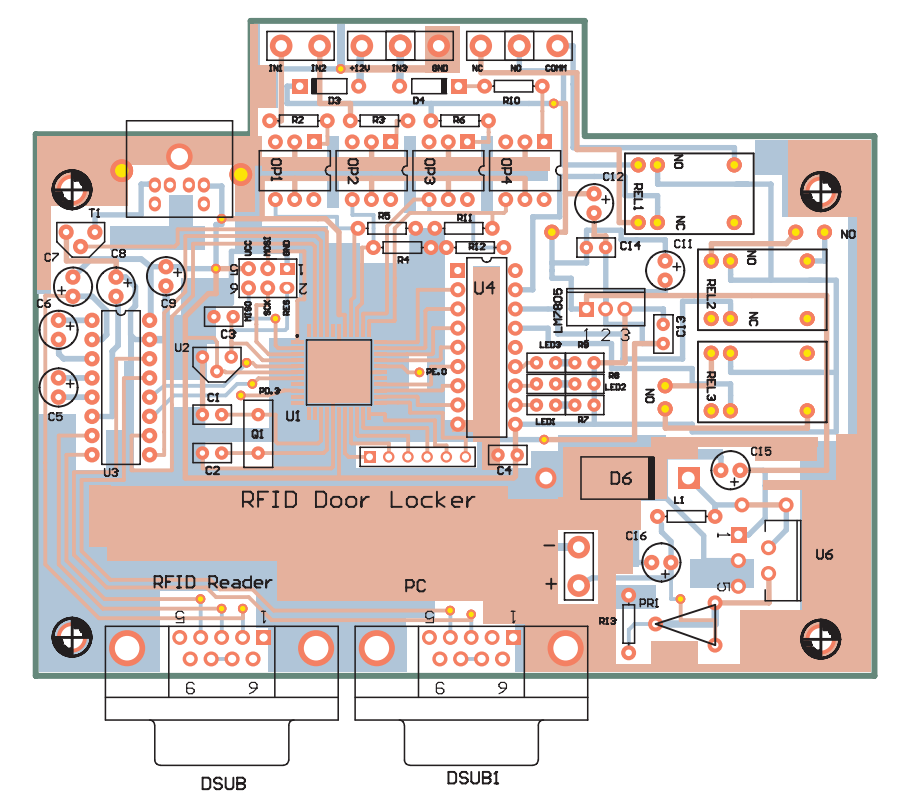

Rys. 2. Schemat montażowy sterownika

ne do podłączenia np. czuiników zamknięcia drzwi. Tranzystor T1 i przekaźniki REL2 i REL3 nie są wymagane do poprawnej pracy układu. Modyfikacje pozostawiam Czytelnikom.

### Konfiguracja sterownika dla programu RFID Door Locker Basic.bas

skompilowa-Po niu programu należy sterownik, wyłączyć uruchomić program Hyper Terminal, wprowadzając następujące nastawy portu COM: 9600, n, 8, 1. Trzeba wyłączyć sterowanie przepływem. Po tych czynnościach włączyć sterownik i zestawić połączenie.

Na ekranie Hyper Terminalu (rys. 3) powinno pojawić się menu konfiguracyjne

jak na rys. 4, dające użytkownikowi następujące możliwości:

- podgląd aktualnie zapisanych kart,
- dodawanie i usuwanie uprawnionych kart.

Podczas konfigurowania należy zwrócić uwagę na wielkość liter, ponieważ program je rozróżnia. Konfiguracja odbywa się intuicyjnie i nie powinna nikomu sprawić żadnego problemu.

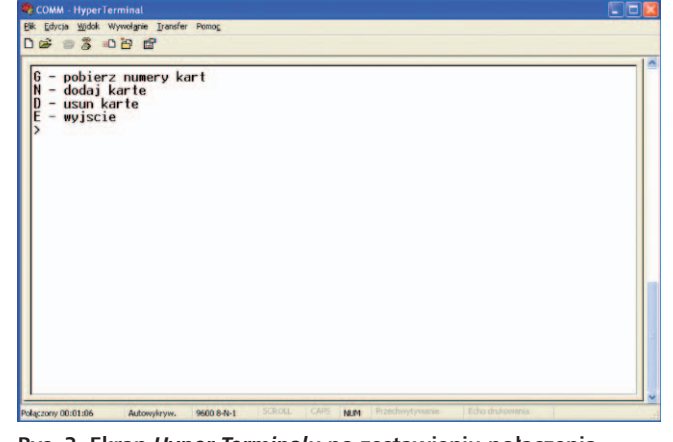

Rys. 3. Ekran Hyper Terminalu po zestawieniu połączenia

| Excise Work Wywelgne Trender Penoc   Def 3 D D Ef   6 - pobierz numery kart   N - dodai karte   D - usun karte   E - wyjscie   >Przyloz karte do czytnika RFID   Numer karty: 010013016048601204FF   Podaj numer karty do zapisu 1-5 |                                                                                                    |
|----------------------------------------------------------------------------------------------------|----------------------------------------------------------------------------------------------------|
| 6 - pobierz numery kart<br>N - dodaj karte<br>D - usun karte<br>E - wyjscie<br>Przyłoz karte do czytnika RFID<br>Numer karty: 010013016048501204FF<br>Podaj numer karty do zapisu 1-5<br>>                                           | <br>Edycja Widok Wywelanie Iransfer Pomog                                                                                                    |
| 6 - pobierz numery kart<br>N - dodaj karte<br>D - usun karte<br>E - wyjscie<br>>Przyłoż karte do czytnika RFID<br>>Przyłoż karte do czytnika RFID<br>Numer karty: 010013016048601204FF<br>Podaj numer karty do zapisu 1-5<br>>       | \$ 8 0 B E                                                                                                    |
|                                                                                                    | - pobierz numery kart<br>- dodaj karte<br>- usun karte<br>- wyjscie<br>Przyloz karte do czytnika RFID<br>umer karty: 010013016048601204FF<br>odaj numer karty do zapisu 1-5 |

Rys. 4. Menu konfiguracyjne wersji Basic oprogramowania

## Konfiguracja sterownika dla programu *RFID Door Locker.bas*

Program *RFID* Door Locker.bas oferuje więcej funkcji niż wersja Basic. Jest przeznaczony dla sterownika współpracującego z aplikacją *RFID* Door Locker. Połączenie jednego i drugiego pozwala na budowę profesjonalnego systemu, który umożliwia:

- Podłączenie dwóch sterowników z czytnikami RFID zadeklarowanych jako wejście i wyjście.
- Identyfikację osoby; na ekranie komputera jest wyświetlane zdjęcie, nazwa firmy, status dostępu, termin ważności przepustki.
- Konfigurację dostępu użytkowników poprzez określenie nazwy firmy, którą reprezentuje, oraz czasu ważności przepustki z opcjami: okresowa, data, bezterminowa.
- Rejestrację i podgląd czasu wejścia i wyjścia dla określonego numeru przepustki w zadanym przedziale czasu.

Dla demonstracji

posłużyłem się zdjęciami królów Polski (**rys. 5** i **6**).

Konfiguracja systemu przy użyciu programu jest również bardzo prosta. Wejście w tryb konfiguracji i przyłożenie karty do czytnika spowoduje wyszukanie w bazie danych odpowiadających numerowi karty. Jeśli istnieją, zostaną wyświetlone (**rys. 7**).

W tym momencie możemy dokonać ich edycji (zmienić ważność przepustki, imię i nazwisko, firmę oraz odpowiadające użytkownikowi zdjęcie) lub po prostu usunąć użytkownika. Dodawanie zdjęcia odbywa się poprzez wpisanie pełnej ścieżki i jego nazwy. Jeśli ścieżka zostanie prawidłowo wprowadzona, zdjęcie zostanie automatycznie wyświetlone.

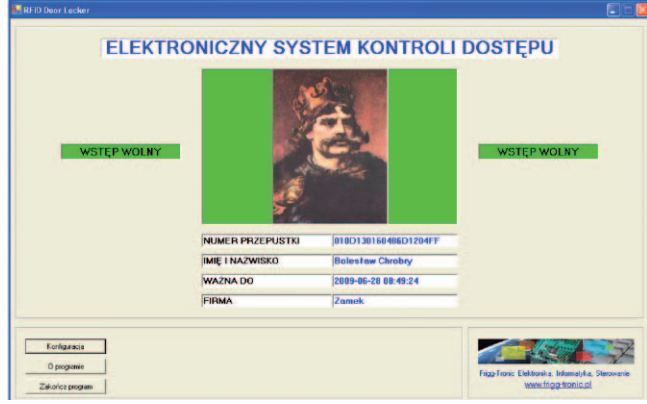

Rys. 5. Obraz wyświetlany dla karty uprawnionej do dostępu

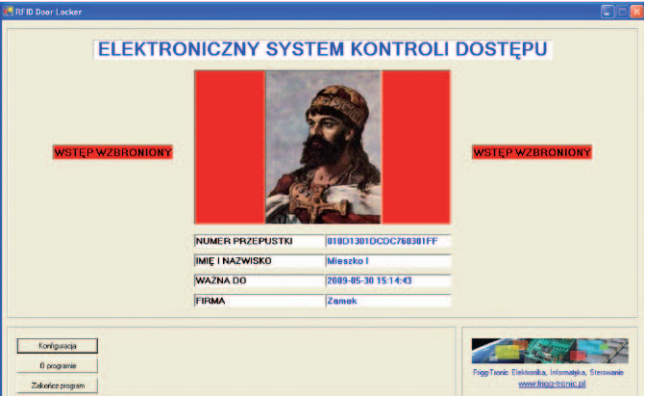

Rys. 6. Obraz wyświetlany dla karty nieuprawnionej do dostępu

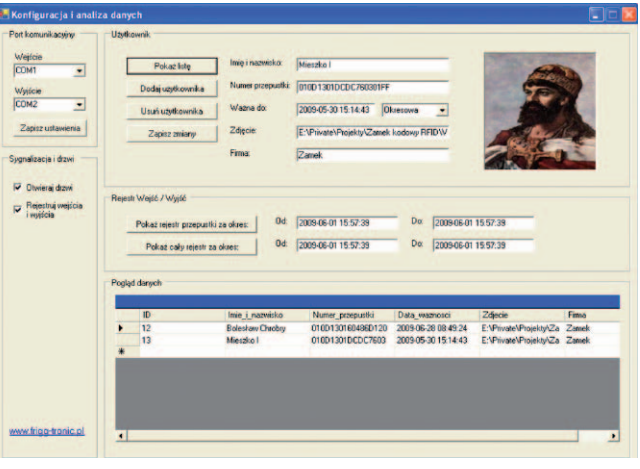

Rys. 7. Okno edycji parametrów użytkownika karty

Szybkim rozwiązaniem jest np. utworzenie katalogu ze zdjęciami "Photos" w miejscu, w którym pracuje program. Konfiguracja ścieżki również będzie bardzo szybka: ". Photos \zdjęcie.jpg".

Dodatkowo możemy skonfigurować opcję rejestracji wejść i wyjść oraz to, czy po uzyskaniu dostępu sterownik ma otwierać drzwi, co nie zawsze jest konieczne.

Program zarówno w pierwszej, jak i drugiej wersji traktuje informację otrzymywaną z czytnika jako całość, chociaż informacja o numerze karty zawarta jest w 5 bajtach.

> Rafał Chromik www.frigg-tronic.pl

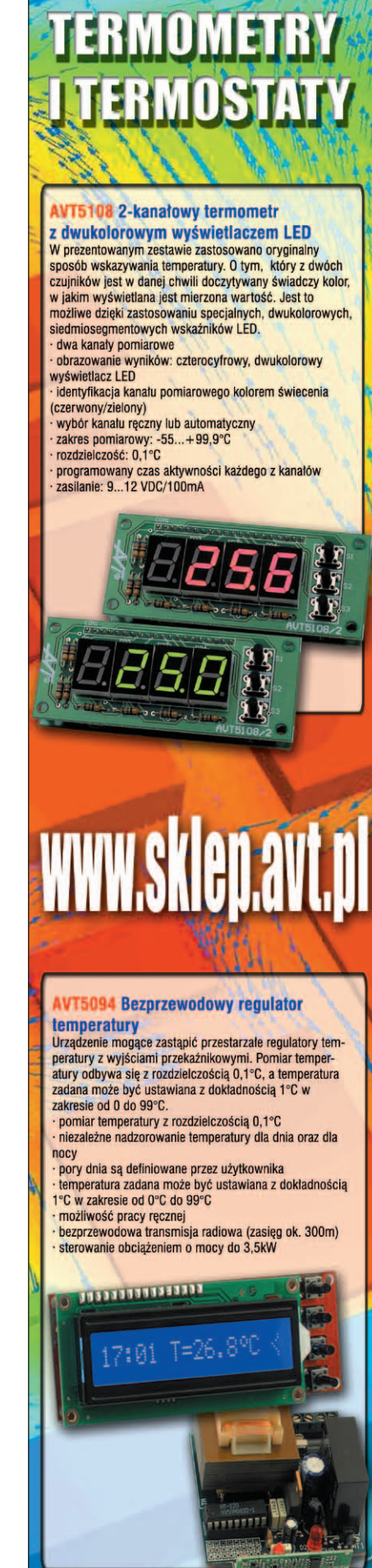